### AI DOKUMENTER Dit første dokument

#### **RESUME:**

Dette dokument beskriver hvordan du kan lave nye dokumenter, f.eks. ansættelseskontrakter, i Ubidogy.

Det er et grundlæggende dokument, hvor mange funktionaliteter ikke er beskrevet.

#### 2**024-04-20**

Ubidogy A/S Skrevet af: Søren Agerbo Frydensbjerg

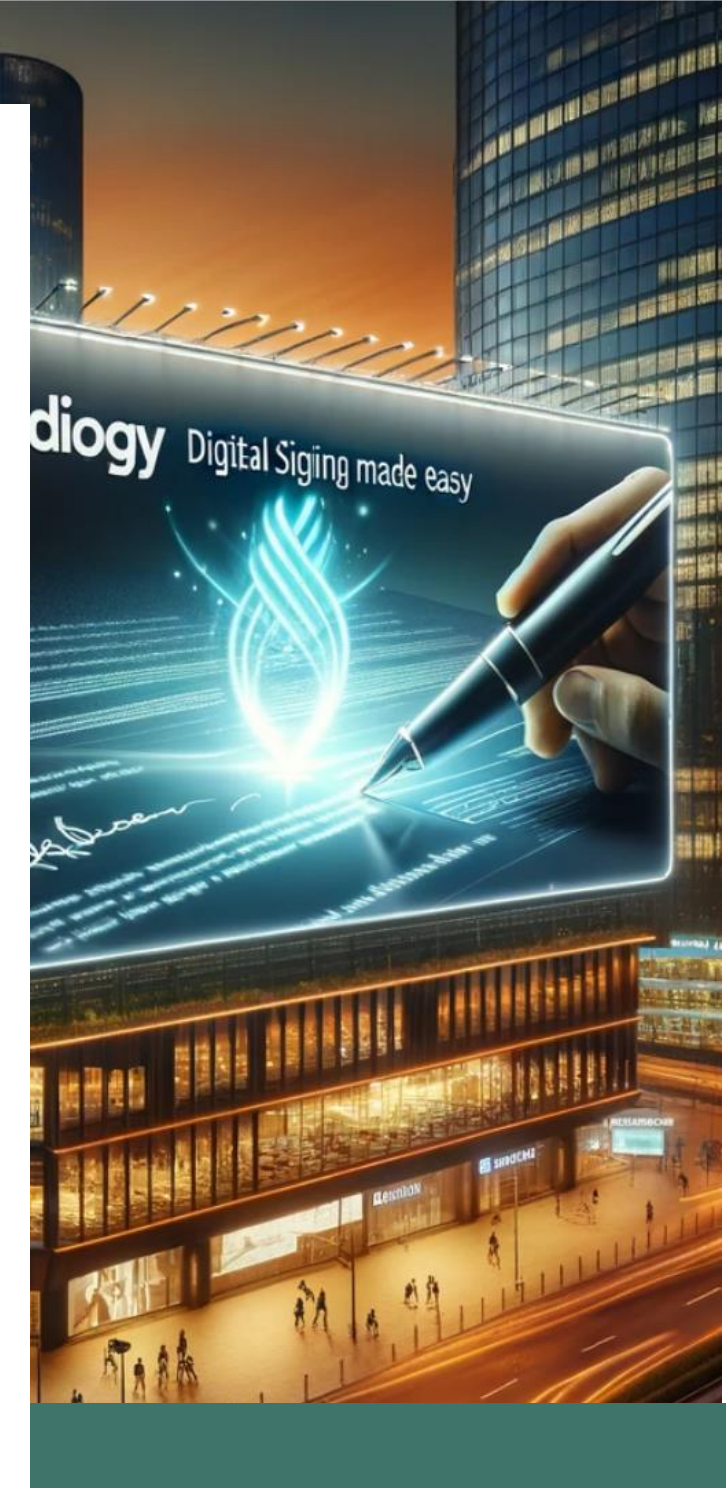

### 🔽 UBIDOGY

Klamsagervej 35 8230 Åbyhøj info@ubidogy.com ubidogy.com

# Baggrund

Med Al Smart Dokumenter, kan du bygge pdf dokumenter ti lunderskrift.

Funktionaliteten findes under menupunktet AI Smart dokumenter

| 🍿 🕲 🗖 🔤 Log ind    | x 😋 Build Document 🛛 x 😋 ExpCore Team Stories Board - Bo x   😣 Swagger UI 🛛 x   +                          |           | - 0 X              |
|--------------------|----------------------------------------------------------------------------------------------------|-----------|--------------------|
| ← C                | uildDocument/BuildDocument                                                                                 |           | 🔺 🏠 🔳 🐔 ଓ 💷 🔄 🗠 🧐  |
| 🔁 UBIDOGY 🛛 🚍      |                                                                                                    | Demo Demo | - ↓ C) (→ Log Ud 🌢 |
|                    | Al Smart Dokumenter                                                                                        |           | 6<br>6<br>8        |
| Soren Frydensbjerg | Opsæt døkument         Dokumentdetaljer         Rediger døkumentet         Forhåndsvisning og send som PDF |           |                    |
| Dokumenter         | Trin 1: Opsæt dokument                                                                                     | k         |                    |
| Dokumentlog        | Beskrivelse ① nondisclosusrplaceholder                                                                     |           |                    |
| Indstillinger >    |                                                                                                    |           |                    |
|                    | Tags ()<br>Višeučský                                                                                       |           |                    |
|                    | Kategori ()         Dokumenttype ()           Valo kategori         V         Valo dakumenthybe         V  |           |                    |
|                    | documenttemplate ①                                                                                         |           | Chot med c         |
|                    |                                                                                                    |           | •                  |
|                    | NBRO                                                                                                    |           |                    |
|                    | Dette er en engelsk side.                                                                                  |           |                    |
|                    |                                                                                                    |           |                    |

Inden dette gennegås kigger vi på de ting som skal konfigureres en gang for at komme i gang.

## Nødvendig opsætning

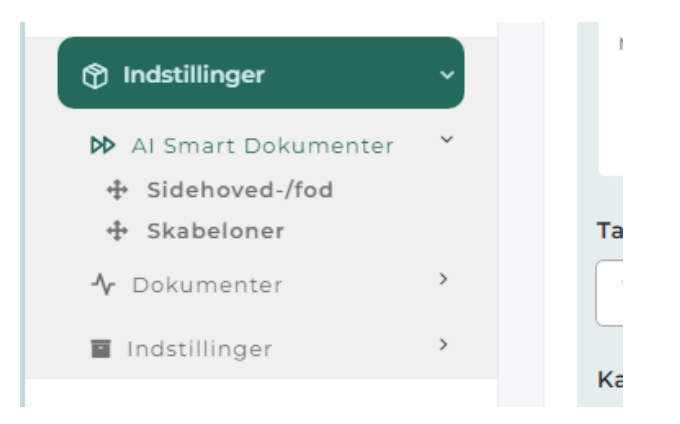

Under indstillinger → AI Smart Dokumenter kan du oprette sidehoved-/fod og skabeloner.

Vælger du først sidehoved-/fod så får du følgende skærmbillede:

| 🌒 🕲 🗖 🛛 🕫 Log ind                                                                   | x 😗 Header Foreir Response 🗙 😋 ExpCore Transitiones Exercises Exercises E | - 0                  |
|-------------------------------------------------------------------------------------|----------------------------------------------------------------------------------------------------|----------------------|
| ← C ① https://ubidogy.com/H                                                         | leader Foots-Template/Index                                                                                                    | 🕆 🏠 📕 🐐 ଓ 🗇 🕼 🖷 🦋    |
| UBIDOGY =                                                                           | Demo Demo                                                                                                    | - ♀ 〔→ Log Ud        |
| •                                                                                   | орие 2                                                                                                    |                      |
| soren Frydensbjerg                                                                  | Sidehoved Sidefod Navn                                                                                                    | Han <mark>3</mark> y |
| Overblik Dokumenter                                                                 | Demo sidehoved 2                                                                                                    | Rediger              |
| a Al Smart Dokumenter                                                               | Demo sidehoved                                                                                                    | Rediger              |
| Dokumentlog     Indstillinger                                                       | 10                                                                                                    | Forrige Næste        |
| <ul> <li>Al Smart Dokumenter</li> <li>Sidehoved-/fod</li> <li>Skabeloner</li> </ul> |                                                                                                    |                      |
| ♣ Dokumenter >                                                                      |                                                                                                    |                      |
| Indstillinger                                                                       |                                                                                                    |                      |
|                                                                                     |                                                                                                    | <b>O</b> Damada      |

- 1) Sidehoveder du har lavet
- 2) Hvis du vil oprette andre sidehoveder/fødder
- 3) Rediger et eksisterende sidehoved/fod.

Når man opretter en ny eller redigere, så får man følgende skærmbillede:

| UBIDOGY =          |                                                                                                    | Demo Demo | - LL () (+ Log 0a |
|--------------------|----------------------------------------------------------------------------------------------------|-----------|-------------------|
|                    |                                                                                                    |           |                   |
|                    | Sidehoved Sidefod Navn                                                                                        |           |                   |
| soren Frydensbjerg | Demo sidehoved 2                                                                                              |           |                   |
| verblik            | Skabelonhoved                                                                                                 | Le.       |                   |
| okumenter          |                                                                                                    |           |                   |
| Smart Dokumenter   | B I U 5 X <sub>1</sub> X <sup>1</sup>   4 <sup>2</sup> X <sub>2</sub>   □ □   0 0 0 0 0 0 0 0 0 0 0 0 0 0 0 0 |           |                   |
| okumentlog         | Heisa demo 2 hoved                                                                                            |           |                   |
| dstillinger >      |                                                                                                    |           |                   |
|                    | 2                                                                                                    |           |                   |
|                    |                                                                                                    |           |                   |
|                    |                                                                                                    |           |                   |
|                    |                                                                                                    |           |                   |
|                    |                                                                                                    |           |                   |
|                    |                                                                                                    |           |                   |
|                    |                                                                                                    |           |                   |
|                    | Skabelonfodnote                                                                                               |           |                   |
|                    | 8 7 単 5 × × < < 7 1 1 1 1 1 1 1 1 1 1 1 1 1 1 1 1 1                                                           |           |                   |
|                    | Styles - Format - Fort - Size - A- B- 32 - 2                                                                  |           |                   |
|                    | Hejsa demo 2 fod                                                                                              |           |                   |
|                    |                                                                                                    |           |                   |
|                    |                                                                                                    |           |                   |
|                    |                                                                                                    |           |                   |
|                    | 8                                                                                                    |           |                   |

- 2) HTML editor til at oprette sidehoved
- 3) HTML editor til at oprette sidefod.

Hvis man vælger Skabeloner i stedet for Sidehoved-/fod, så fremkommer følgende skærmbillede:

| 🌒 🕲 🗖 🛛 🛊 Logind                                             | X Document Template X    | 🖕 ExpCore Team Stories Board - Bo 🗙   😝 Swagger UI 🛛 🗙   🕂 |          |           |        | - Ø              |
|--------------------------------------------------------------|--------------------------|------------------------------------------------------------|----------|-----------|--------|------------------|
| ← C                                                          | ocumentType/Index        |                                                            |          |           | A* 🟠 🗖 | 🐐 G I 🗘 🖕 🖓 🗝 🦉  |
| UBIDOGY =                                                    |                          |                                                            |          | Demo Demo |        | ÷ Ļ C [→ Log Out |
| ۲                                                            | Create Document Template |                                                            |          |           |        |                  |
| soren Frydensbjerg                                           | Category                 | Document Type                                              | Language |           | Filmer |                  |
| Overblik                                                     | 70                       | * P01                                                      | * MI     |           | Piller |                  |
| Dokumenter                                                   | Category                 | Document Type                                              |          | Language  | Action |                  |
| <ul> <li>Al Smart Dokumenter</li> <li>Dokumentlog</li> </ul> | Internal documents       | Workplace Safety and Health Records                        |          | Danish    | Edit   | Delete           |
| Indstillinger ~                                              | 10                       |                                                            |          |           |        | Previous Next    |
| Sidehoved-/fod     Skabeloner                                |                          |                                                            |          |           |        |                  |
| ✤ Dokumenter<br>■ Indstillinger                              |                          |                                                            |          |           |        |                  |

#### Vælg opret eller rediger for at arbejde med et dokument.

| 🍿 🕲 🗖 🛛 😰 Logind                                                  | x 😰 Document Type 🛛 🗙 😋 ErpCore Tex | am Stories Board - Bo 🗴   🕕 Swagger Ul 🛛 🗙   🕂 |                                        | - 0 X                                                                                                    |
|-------------------------------------------------------------------|-------------------------------------|------------------------------------------------|----------------------------------------|----------------------------------------------------------------------------------------------------|
| ← C (☐ https://ubidogy.com/                                       | DocumentType/Add                    |                                                |                                        | 🖉 🏠 🗖 🐐 ଓ 🖛 🖉 👘 🖉                                                                                                    |
| UBIDOGY =                                                         |                                     |                                                | Demo Dem                               | no - Q C (> Log Out                                                                                                    |
|                                                                   |                                     |                                                |                                        | a                                                                                                    |
| <b>(</b>                                                          | Descurrent Colonese                 | Description Data                               |                                        |                                                                                                    |
| Here                                                              | Temporary documents                 | Employment Contracts                           | <ul> <li>English</li> <li>3</li> </ul> |                                                                                                    |
| soren Frydensbjerg                                                | HeaderFooterFileName                | Modify Properties                              |                                        |                                                                                                    |
| Overblik                                                          | Demo sidehoved 2                    |                                                | 4                                      | +                                                                                                    |
| Dokumenter                                                        | 5<br>Temaniate Borty                |                                                |                                        |                                                                                                    |
| Al Smart Dokumenter                                               |                                     | · · · · · · · · · · · · · · · · · · ·          |                                        |                                                                                                    |
| Dokumentlog                                                       | B I U S × × ×   v' I   = = = +      | 77 ಔ∣≞ ≞ ∄ ≣∣4 14 ಔ∗∣= ⊴ № I⊑ 0 ⊞ ≣ © Ω ⊡ 5    | 2                                      |                                                                                                    |
| Indstillinger ~                                                   | Styles • Format • Font • Size       | · A· M· X II ?                                 |                                        |                                                                                                    |
| <ul> <li>Al Smart Dokumenter *</li> <li>Sidehoved-/fod</li> </ul> |                                     |                                                |                                        |                                                                                                    |
| + Skabeloner                                                      |                                     |                                                |                                        | Available Properties                                                                                                    |
| Dokumenter                                                        |                                     | 7                                              |                                        |                                                                                                    |
|                                                                   |                                     |                                                |                                        |                                                                                                    |
|                                                                   |                                     |                                                |                                        | 50 paul                                                                                                    |
|                                                                   |                                     |                                                |                                        | Chet                                                                                                    |
|                                                                   |                                     |                                                |                                        | 0                                                                                                    |
|                                                                   |                                     |                                                |                                        |                                                                                                    |
|                                                                   |                                     |                                                |                                        |                                                                                                    |
|                                                                   |                                     |                                                |                                        |                                                                                                    |
|                                                                   |                                     |                                                |                                        |                                                                                                    |
|                                                                   |                                     |                                                |                                        |                                                                                                    |
|                                                                   |                                     |                                                |                                        |                                                                                                    |
|                                                                   |                                     |                                                |                                        | The second second secon      |
|                                                                   |                                     |                                                |                                        | <ul> <li>An other state of the state of the state of</li></ul> |
|                                                                   |                                     |                                                |                                        |                                                                                                    |
|                                                                   |                                     |                                                |                                        | Snipping Tool                                                                                                    |
| <b>CO</b>                                                         |                                     |                                                |                                        | Screenshot copied to clipboard and saved<br>Select here to mark up and share.                                                                                                    |
| <b>9</b> 1°C                                                      |                                     | II O Search III O O 🖱 🐂                        | e e e v e u e e e e                    | 0 mm F0 res 915 AM a                                                                                                    |
| Celvis sol                                                        |                                     | 🔲 🔍 Martin 🤉 🎽 🖬 💆 💆                           | • • • • • • • • • • • • •              |                                                                                                    |

- 1) Udfyld Dokument Kategori
- 2) Udfyld Dokument type
- 3) Udfyld Sprog
- 4) Sæt et filnavn til afsendelse
- 5) Vælg header (dem du lige har lavet nu).

- 6) Opret Properties
- 7) Udfyld tekst.

For at gøre et AI Smart dokument levende og brugbart, så skal der oprettes nogle properties.

Jeg har valgt Modify, og så har jeg lavet to egenskaber (Fornavn og Efternavn):

| Label     | Placeholder   | +        |
|-----------|---------------|----------|
|           |               | <b>T</b> |
| Fornavn   | {{Fornavn}}   | / 🖬 🤺    |
| efternavn | {{efternavn}} | / 1      |

Jeg vælger close, og nu kan jeg se de to egenskaber der er lavet i dokumentet.

| 🌔 🗊 🗖 🔤 Logind                           | x 😰 Document Type X 📑 ErpCore Team                                          | Stories Board - Bo x   🚯 Swagger UI x   + |                     |                | - 0                  |
|------------------------------------------|-----------------------------------------------------------------------------|-------------------------------------------|---------------------|----------------|----------------------|
| ← C                                      | DocumentType/Add                                                            |                                           |                     | A® &           | 🔲 🐔 G I OL 🖉 🔴 🎕 🤇   |
| 🗖 UBIDOGY 🛛 🚍                            |                                                                             |                                           | Dem                 | no Demo        | - μ C [+ Log Out     |
|                                          |                                                                             |                                           |                     |                |                      |
|                                          |                                                                             |                                           | La                  |                |                      |
|                                          | Document Category                                                           | Document Type                             | Language            | File Name      |                      |
| soren Frydensbierg                       | Temporary documents                                                         | ✓ Employment Contracts                    | ✓ Danish            | ✓ filnavntest. |                      |
|                                          | HeaderFooterFileName                                                        | Modify Properties                         |                     |                |                      |
| Overblik                                 | Demo sidehoved 2                                                            | v                                         |                     |                |                      |
| Dokumenter                               | Temaplate Body                                                              |                                           |                     |                |                      |
| Al Smart Dokumenter                      |                                                                             | ★ > Q 以同 \$P 回 0 0 □ □ = □ □              |                     |                |                      |
| Ø Dokumentlog                            | B I U S ×, × <sup>i</sup>   v <sup>i</sup> I <sub>x</sub>   = =   + + +   1 | 0 ⊒ Ω © ≣ ⊞ 0 ⊒  ¶ := =  -⊠ -1 ]= ± ± ≝ Ξ |                     |                |                      |
| 🗘 Indstillinger 🗸 🗸                      | Styles • Normal • Font • Size                                               | · 🗠 · 🖾 · 🔯 · 🖓 ·                         |                     |                |                      |
| Al Smart Dokumenter *     Sideboved-/fod | Hej ((Formavn))                                                             |                                           |                     |                |                      |
| + Skabeloner                             | er det korrekt at du hedder {{efternavn}} til efternavn                     |                                           |                     | Ave            | silable Properties   |
| År Dokumenter →                          |                                                                             |                                           |                     | Fi             | irnavn<br>ternavn    |
| Indstillinger                            |                                                                             |                                           |                     |                | <u> </u>             |
|                                          |                                                                             |                                           |                     |                | ş                    |
|                                          |                                                                             |                                           |                     |                | pat me               |
|                                          |                                                                             |                                           |                     |                | å.                   |
|                                          |                                                                             |                                           |                     |                |                      |
|                                          |                                                                             |                                           |                     |                |                      |
|                                          |                                                                             |                                           |                     |                |                      |
|                                          |                                                                             |                                           |                     |                |                      |
|                                          |                                                                             |                                           |                     |                |                      |
|                                          |                                                                             |                                           |                     |                | 1                    |
|                                          |                                                                             |                                           |                     |                |                      |
|                                          |                                                                             |                                           |                     |                |                      |
|                                          |                                                                             |                                           |                     |                |                      |
|                                          |                                                                             |                                           |                     |                |                      |
| -                                        |                                                                             |                                           |                     |                |                      |
|                                          |                                                                             |                                           |                     |                |                      |
| <b>9</b> 3°C                             |                                                                             | 📕 Q. Search 🛛 🗮 💼 🙃 💽 🎽 🖨                 | 💼 🖬 🖌 🔗 🗣 🔐 🖩 🕋 🔳 🚛 |                | △ ● DAN CT 00 918 AM |
| Dienes Sol                               |                                                                             |                                           |                     |                | 4/21/2024            |

Jeg indsætter dem i dokumentet ved at trykke på dem med musen.

Der er nu lavet en hoved/fod template og et skabelon, og jeg er nu klar til at lave et dokument.

# **Oprette AI Smart Dokument**

Når opsætningen er lavet, så kan du lave et Al Smart Dokument.

| 🌘 🗊 🗖 logind       | 🗙 😰 Build Document 🛛 🗙 😋 ExpCore Team Stories Boa | id - Bo 🗙   🕕 Swagger UI    | ×  +           |                 |           | -               | o x         |
|--------------------|---------------------------------------------------|-----------------------------|----------------|-----------------|-----------|-----------------|-------------|
| ← C                | ldDocument/BuildDocument                          |                             |                |                 |           | 🗚 🏠 🚍 🐔 ଓ 🗘 🌾 🛞 | 🔇           |
| UBIDOGY =          |                                                   |                             |                |                 | Demo Demo | →               | а<br>0      |
| •                  | Build Document                                    |                             |                |                 |           |                 | 6<br>6<br>8 |
| soren Frydensbjerg | Step 1 Step 2 Step 3                              | Step 4                      |                |                 |           |                 | -           |
| Overblik           | Set up Document Document Details Modify the Docu  | ment Preview and Send as Pl | DF             |                 |           |                 | +           |
| Dokumenter         | Step 1: Set up Document                           |                             |                |                 |           |                 |             |
| Dokumention        | Description ①                                     |                             |                |                 |           |                 |             |
|                    | Ansættelsekontrakt                                |                             |                | L;              |           |                 |             |
|                    | Terr ()                                           |                             |                |                 |           |                 |             |
|                    | tagtest × tagtest2 × 3                            |                             |                |                 |           |                 |             |
|                    | Category ①                                        | Document Type ①             |                |                 |           |                 |             |
|                    | Temporary documents                               | Employment Contra           | icts 5         | ~               |           |                 | ted os      |
|                    | documenttemplate ①                                |                             | 0              |                 |           |                 | Chat        |
|                    | filnavntest.                                      |                             | 0              | *               |           |                 | 2           |
|                    | Next 7                                            |                             |                |                 |           |                 |             |
|                    | Dette er en engelsk side                          |                             |                |                 |           |                 |             |
|                    |                                                   |                             |                |                 |           |                 |             |
|                    |                                                   |                             |                |                 |           |                 |             |
|                    |                                                   |                             |                |                 |           |                 |             |
|                    |                                                   |                             |                |                 |           |                 |             |
|                    |                                                   |                             |                |                 |           |                 |             |
|                    |                                                   |                             |                |                 |           |                 |             |
|                    |                                                   |                             |                |                 |           |                 |             |
| Sec Contract       |                                                   | Q Search                    | Sa L O 2 L O 8 | i 🖬 🗸 🥝 🤥 📽 🖩 🛛 | 2 🖩 💷     | ∧ ▲ DAN 🐺 40 4  | 120 AM      |

- 1) Vælg Al Smart Dokument
- 2) Lav en kort beskrivelse
- 3) Sæt eventuelt tags på
- 4) Vælg Kategori
- 5) Vælg Dokument type
- 6) Vælg din template
- 7) Tryk Next.

| 🌒 🕲 🗖 🛛 😰 Logind              | x 😰 Build Document x 😋 BipCore Team Staries Board - Sic x   🖲 Swagger UI x   + |           | - 0 X             |
|-------------------------------|--------------------------------------------------------------------------------|-----------|-------------------|
| ← C                           | idDocument/BuildDocument                                                       |           | 🗚 🏠 🔳 🐔 ଓ 💷 🕸 🖷 🔇 |
| UBIDOGY =                     |                                                                                | Demo Demo | - Q () Log Out 6  |
| ۰                             | Build Document                                                                 |           |                   |
| soren Frydensbjerg            | O         Step 3         Step 4                                                |           | 8<br>.2.          |
| Overblik                      | Set up Document Document Details Modify the Document Preview and Send as PDF   |           | +                 |
| Dokumenter                    | Step 2 Document Details                                                        |           |                   |
| b] Al Smart Dokumenter        | Please Fill Out the custom fields of the template                              |           |                   |
| Dokumentlog     Indstillinger | Fernavn* 1<br>Søren Agerbo                                                     |           |                   |
|                               | efternavn*                                                                     |           |                   |
|                               | Exdemskierd 2                                                                  |           |                   |
|                               | Previous Next                                                                  |           |                   |
|                               | Dette er en engelsk side.                                                      |           | Chat need os      |
|                               |                                                                                |           | 0                 |

- 1) Udfyld Fornavn
- 2) Udfyld Efternavn
- 3) Tryk Next

Bemærk at fornavn og efternavn vil være anderledes for dem som bruger systemet, da det afhænger af den skabelon man har lavet.

Du kan nu Reviewe og fortælle hvor dokumentet skal placeres etc.

| https://ubidogy.com/8 | uildDocument/8uildDocument                                                                                                    |                                                        |                                                               |       |                                                                       | A 🟠 🖬     | <b>%</b> 0 | ιф  | tr @   |
|-----------------------|----------------------------------------------------------------------------------------------------|--------------------------------------------------------|---------------------------------------------------------------|-------|-----------------------------------------------------------------------|-----------|------------|-----|--------|
| IBIDOGY =             |                                                                                                    |                                                        |                                                               | •     | Demo Demo                                                             |           | •          | , С | [→ Log |
| •                     | Build Document                                                                                                    |                                                        |                                                               |       |                                                                       |           |            |     |        |
| rblik                 | Step 1         Step 2         Step 3         Step 4           Set up Document         Document Details         Modify the Document         Preview and Send as PDF |                                                        |                                                               |       |                                                                       |           |            |     |        |
| umenter               | Step 3 Modify the Document                                                                                                    |                                                        |                                                               |       |                                                                       |           |            |     |        |
| mart Dokumenter       | Choose folder to store document in                                                                                                    |                                                        |                                                               |       |                                                                       |           |            |     |        |
| :umentlog             | Choose folder to store document in*                                                                                                    |                                                        |                                                               |       |                                                                       |           |            |     |        |
| ;tillinger >          | test subfolder 🔹                                                                                                    |                                                        |                                                               |       |                                                                       |           |            |     |        |
|                       | Name of file*                                                                                                    |                                                        |                                                               |       |                                                                       |           |            |     |        |
|                       | soren agero                                                                                                    | Review and modif                                       | v document                                                    |       |                                                                       |           |            |     |        |
|                       | Email*                                                                                                    | Review you document including the custom input fields, |                                                               |       |                                                                       |           |            |     |        |
|                       | Saf@Soak.Dk x userl@user.com                                                                                                    | such as names dates or specifi                         | ic terms                                                      |       |                                                                       |           |            |     |        |
|                       | Subject*                                                                                                    | 1 .                                                    | © Source   ⊕ D Q ⊕   ⊕   X % @ 0                              | 8 G + | A 2 1 ■ 5- 1 0 0 1 1 0 0                                              | œ⊄        |            |     |        |
|                       | Dette er en test                                                                                                    | a - Ar                                                 | B I <u>U</u> S ×₂ × <sup>s</sup>   ✓ I <sub>x</sub>   ≓ ∷   ⊕ | * "   | [월호로 프 에 14 35·] 두 12 년 30<br>- 프 · · · · · · · · · · · · · · · · · · | 0 ± = 0 Ω | ≣ ©        |     |        |
|                       | Previous Next                                                                                                    |                                                        | Styles • Normal • Font • Size                                 | •     | <u>A</u> ∗ Mi+ 25 Ш  ?                                                |           |            |     |        |
|                       |                                                                                                    |                                                        | I                                                             |       |                                                                       |           |            |     |        |
|                       |                                                                                                    |                                                        |                                                               |       |                                                                       |           |            |     |        |
|                       |                                                                                                    |                                                        |                                                               |       |                                                                       |           |            |     |        |

Tryk Next for at komme til Vis og send som PDF.

| https://ubidogy.com/         | BuildDocument/BuildDocument                                                                                                    |                             |                                                                                  |                                        | A 🗘 🛢 🐴 G IO 🔅 9     |
|------------------------------|----------------------------------------------------------------------------------------------------|-----------------------------|----------------------------------------------------------------------------------|----------------------------------------|----------------------|
| IBIDOGY =                    |                                                                                                    |                             |                                                                                  | Demo Demo                              | - Q. () (+ Los       |
| •                            | Build Document                                                                                                    |                             |                                                                                  |                                        |                      |
| vren Frydensbjerg            | Omega         Omega         Omega <th< td=""><td></td><td></td><td></td><td></td></th<> |                             |                                                                                  |                                        |                      |
| umenter                      | Step 3 Modify the Document                                                                                                    |                             |                                                                                  |                                        |                      |
| mart Dokumenter<br>:umentlog | Choose folder to store document in                                                                                                    |                             |                                                                                  |                                        |                      |
| itillinger >                 | test subfolder ·                                                                                                    |                             |                                                                                  |                                        |                      |
|                              | Name of file*                                                                                                    |                             |                                                                                  |                                        |                      |
|                              | soren agero                                                                                                    | Review and mod              | ify document                                                                     |                                        |                      |
|                              | Email*                                                                                                    | Review you document includ  | ling the custom input fields.                                                    |                                        |                      |
|                              | Bitigisoak.bk a userliguser.com                                                                                                    | such as names dates or spec | ific terms                                                                       |                                        |                      |
|                              | Subject*                                                                                                    | 1                           |                                                                                  | ← →   Q, 12   ₩   9-   Ⅲ ⊠             | * = = = = 7          |
|                              | Dette er en test                                                                                                    |                             | B I <u>U</u> S × <sub>s</sub> × <sup>i</sup> <i>s</i> I <sub>s</sub>   □ □ □ ⊕ ⊕ | ************************************** |                      |
|                              | Previous Next                                                                                                    |                             | Styles - Normar - Font - Size                                                    | · [V. M. 12 [9] 5.                     |                      |
|                              |                                                                                                    |                             | 1                                                                                |                                        |                      |
|                              |                                                                                                    |                             |                                                                                  |                                        |                      |
|                              |                                                                                                    |                             |                                                                                  |                                        |                      |
|                              |                                                                                                    |                             |                                                                                  |                                        |                      |
|                              |                                                                                                    | 4                           |                                                                                  |                                        | Available Properties |
|                              |                                                                                                    |                             |                                                                                  |                                        | Fornavn              |
|                              |                                                                                                    |                             |                                                                                  |                                        |                      |
|                              |                                                                                                    |                             |                                                                                  |                                        |                      |
|                              |                                                                                                    |                             |                                                                                  |                                        |                      |
|                              |                                                                                                    |                             |                                                                                  |                                        |                      |

Tryk send, og du har lavet de første AI Smart dokument.

Følg derefter et normalt signeringsprocess (efter afsendelse af signering).